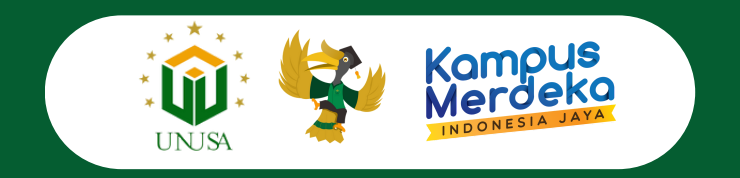

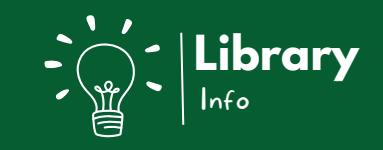

# Panduan Upload Mandiri TUGAS AKHIR

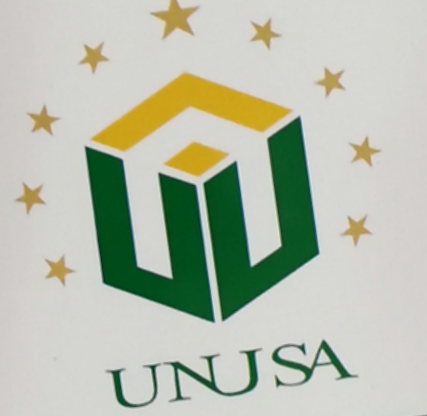

SKRIPSI

UNUSA IIbrary.unusa.ac.id Ibrary@unusa.ac.id 0822 5729 8363

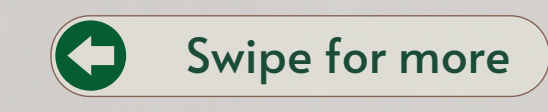

0822 5729 8363

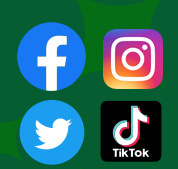

Perpustakaan UNUSA

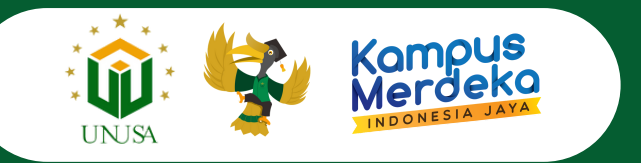

## Lewat website digilib.unusa.ac.id kalian bisa upload tugas akhir kalian secara mandiri loh...

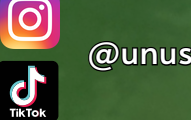

@unusalibrary

PEMBERIAN E

Perpustakaan UNUSA 🌐 IIDr library.unusa.ac.id

SKRIPSI

library@unusa.ac.id

0822 5729 8363

Swipe for more

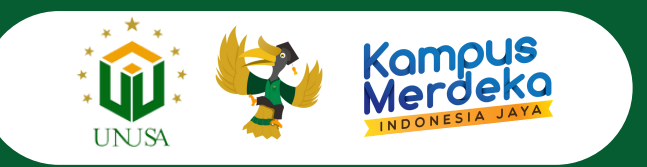

| 171                                                                                              | Pencarian Pustaka                                                                                                    |
|--------------------------------------------------------------------------------------------------|----------------------------------------------------------------------------------------------------|
| Digital Library                                                                                  | Cart                                                                                                    |
|                                                                                                  | Pilih Bahasa 🛄 🙀                                                                                                    |
| Beranda Informasi Tentang Kami Repository UNUSA                                                  |                                                                                                    |
| Dashboard                                                                                        | Login Member                                                                                                    |
| Pencarlan Pustaka Pengunjung Peminjam Pustaka per Jurusan Eksemplar per Jurusan Kuloka Terpinjam | Pengguna :                                                                                                    |
| Pencarian Pustaka                                                                                | Login Gagal Login                                                                                                    |
| Lokasi Semua Lokasi 🗸                                                                            | Direktori                                                                                                    |
| Direktori Samua Direktori x                                                                      | Artikel Jurnal (117) Artikel Te (penap 19/20) (0)                                                                                                 |
| Kata Kund                                                                                        | Budas (12197)     Colorum (5632)     Colorum (5632)     Colorum (67)                                                                              |
|                                                                                                  | Cvd (64)                                                                                                    |
|                                                                                                  | 2011 2010 (2007)<br>2010 2010 (2010)<br>2010 2010 (2010)<br>2010 2010 (2010)                                                                      |
| Berdasarkan Pengarang A B C D E F G H I J K L M N D P Q R ST U V W X Y Z                         | Laporan Kirja Praktek (561)<br>Laporan Panalitian (1006)                                                                                          |
|                                                                                                  | Laporan Prakilium (49) C Majalah (414) Prakalaham Manunakat (1057)                                                                                |
| Tentang Perpustakaan UNUSA Berita                                                                | Proceeding (174)<br>Skripsi (4188)                                                                                                    |
| Perpustakaan Kampus A :<br>Layanan Baca                                                          | Teses (97)     Teses (97)     Teses (97)     Teses (97)     Teses (97)     Teses (97)     Teses (97)     Teses (97)     Teses (97)     Teses (97) |
| Senin – Jumat : 07.45 – 18.00 WIB<br>Layanan Sirkulasi ( Peminjaman, Pengembalian,               |                                                                                                    |
| dam Perpanjangan )<br>Senin – Jumat : 07.45 – 17.00 WIB                                          |                                                                                                    |
| Permutakaan Kamuu 8 :                                                                            |                                                                                                    |
| Layanan Baca<br>Serun - Jumat : 07.45 - 18.00 WIB                                                |                                                                                                    |
| Layanan Sirkulasi ( Peminjaman, Pengemballan,<br>dan Bernanjaman )                               |                                                                                                    |
| tion responsible (                                                                               |                                                                                                    |

- Untuk mengupload karya ilmiah, kalian tinggal masuk ke website https://www.digilib.unusa.ac.id bisa menggunakan laptop ataupun komputer
- Lalu login menggunakan username dan password SIM kalian ya!...

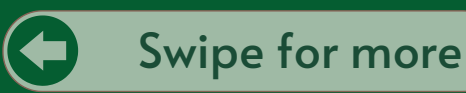

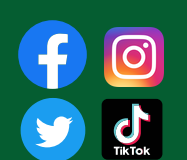

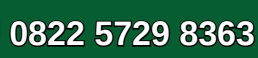

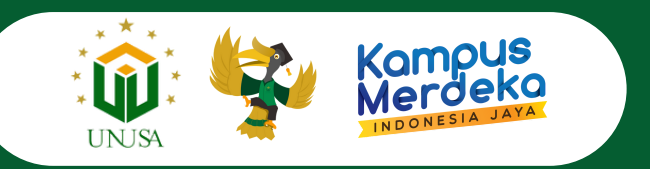

|                                                   | and a Minday she based house                                                                                                    |                                                                        |                 |
|---------------------------------------------------|----------------------------------------------------------------------------------------------------|------------------------------------------------------------------------|-----------------|
| * Selamat Datang di Sist. @[UNUSA.LBRARY]Bu.      | 🖗 Pepudakan Universi 📦 Digilik - UNUSA 🐧 Welcome to UNUSA R \ominus membangun peraduk 🁔 Elset2213de055ce66dd \ominus XM, Co                      | nverter Digilib 🔮 WhatsApp 🗣 iLovaPDF   Online PDF                     |                 |
|                                                   | A second                                                                                                    | Pencarian Pustaka                                                      |                 |
|                                                   | Digital Library                                                                                                    | Cari                                                                   |                 |
|                                                   | 07074                                                                                                    | Pilih Bahasa 🗮 🗮                                                       |                 |
|                                                   | Beranda Informasi Tentang Kami Pemesanan Pustaka Upload Tagas Akhir Laporan Peminjar                                                             | man Pengusulan Pustaka Repository UNUSA                                |                 |
|                                                   | Dashboard Upload File Tugas Alter<br>Tata Cera United Ta                                                                                         | Informasi                                                              |                 |
|                                                   | Pencarian Pustaka Pengunjung Peninjam Pustaka per Jurusan Eksemplar per Jurusan Koleksi Terp                                                     | 🌲 [Sangan Lupa Lupout]                                                 |                 |
|                                                   | Pencarian Pustaka                                                                                                    |                                                                        |                 |
|                                                   |                                                                                                    | Informasi Pengguna                                                     |                 |
|                                                   | Semua Lokasi v                                                                                                    | Tipe Anggota : Mahasiswa                                               |                 |
|                                                   | Devitori Semua Direktori 🗸                                                                                                    | Waktu Masuk : 09 May 2023<br>14:13:01                                  |                 |
|                                                   | Kata Kunsi                                                                                                    | Masuk Terakhir   09 May 2023<br>14:11:30                               |                 |
|                                                   |                                                                                                    | Informasi Biodata Keluar                                               |                 |
|                                                   |                                                                                                    | Can                                                                    |                 |
|                                                   | Berdasarkan Audul A B C D E F G H I J K L M N O P Q R ST U V W X Y Z<br>Berdasarkan Pengarang A B C D E F G H I J K L M N O P Q R ST U V W X Y Z | Kotak Masuk                                                            |                 |
|                                                   |                                                                                                    | Direktori                                                              |                 |
|                                                   | Tentano Perpustakaan UNUSA Berita                                                                                                    | 🚘 Artikai Jurnal (117)                                                 |                 |
|                                                   | Perpustakaan Kampus A :                                                                                                    | <ul> <li>Artikel Ta (penap 18/20) (0)</li> <li>Buku (12197)</li> </ul> |                 |
|                                                   | Layanan Baca<br>Senin – Jumat : 07.45 – 18.00 WIB                                                                                                | Contention (462)                                                       |                 |
|                                                   | Layanan Sirkulasi ( Peninjaman, Pengembalian,                                                                                                    | E Book (1694)                                                          |                 |
|                                                   | Senin - Jumat : 07.45 - 17.00 WIB                                                                                                    | Kaset (13)                                                             |                 |
|                                                   |                                                                                                    | Laporan Karja Praktek (561)                                            |                 |
|                                                   | Perpustakaan Kampus B :<br>Lawanan Bara                                                                                                    | Laporan Praktikum (49)                                                 |                 |
|                                                   | Senin - Jumat : 07.45 - 18.00 WIB                                                                                                    | Pengabdian Masyarakat (1052)                                           |                 |
| fields unus an id/index also/same-data unionalita | Layanan Sirkulasi ( Peminjaman, Pengembalian,<br>dan Perpanjangan )                                                                              | Skripsi (4389)                                                         |                 |
| A SPC                                             | 🚦 Q. Search 🔹 🗾 🚔 🍓 🖉                                                                                                    | 0 0                                                                    | ∧ []] 0 metalis |
|                                                   |                                                                                                    |                                                                        |                 |
|                                                   |                                                                                                    |                                                                        |                 |

- Setelah login kalian akan masuk ke dashboard dengan informasi pengguna dari pemilik username
- Lalu kalian bisa klik/tap pada panel atas dengan menu Upload Tugas Akhir dan pilih menu upload file tugas akhir...

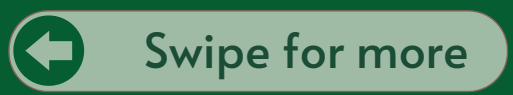

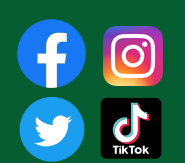

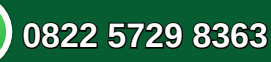

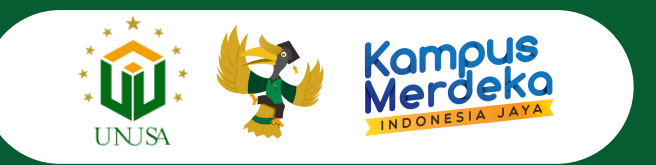

| Selamat Datang di Sat (DI UNUSA UBRARY ) Bu | 👷 Perpustakaan Universi 🜘 Digilik | - UNUSA  👌 Welcome to UNUSA R. 🛛 membangun-peradab. 🏮 Elsef203de005ceHdd. 🛞 XML C | onverter Digilib 🔕 WhatsApp 🛸 iLovePDF   Online PDF               |       |
|---------------------------------------------|-----------------------------------|-----------------------------------------------------------------------------------|-------------------------------------------------------------------|-------|
|                                             | 📦 Digit                           | al Library                                                                        | Pencarian Pustaka                                                 |       |
|                                             | UNUSA Universite                  | Nahdlahil Ulama Suntheya                                                          | Pilih Bahasa 🗮 🎆                                                  |       |
|                                             | Beranda Inform                    | nasi Tentang Kami Pemesanan Pustaka Upload Tugas Akhir Laporan Peminju            | aman Pengusulan Pustaka Repository UNUSA                          |       |
|                                             | Form Upload Tuges A               | we >                                                                              | Informasi                                                         |       |
|                                             | Status: (Pergubahan               | Dete Upload Tupes Akhir Handiri)                                                  | 🌲 (Dengen Lope Lopout)                                            |       |
|                                             | Form Upload Tu                    | gas Akhir                                                                         | Informasi Pengguna                                                |       |
|                                             | Judul Pustaka *                   | ASUHAN KEPERAWATAN                                                                | Nama Anggota i Mahasiswa II<br>Tipe Anggota i Mahasiswa           |       |
|                                             |                                   |                                                                                   | Waktu Masuk i 09 May 2023<br>14:15:01                             |       |
|                                             | Pressils *                        | Nama Depan : BAGASKORO HADI                                                       | Masuk Terakhir : 09 May 2023<br>14(11)10                          |       |
|                                             |                                   | Nama Belakang : WIBOWO                                                            | Informasi Biodata Keksar                                          |       |
|                                             | NPP Penulis*                      | I M0002                                                                           | Kotak Marak                                                       |       |
|                                             | Penerbit                          | : UNIVERSITAS NAHDLATUL ULAMA SU                                                  | Taphan O                                                          |       |
|                                             | Tahun Terbit *                    | : 2020                                                                            | Direktori                                                         |       |
|                                             | Pembinbing 1 *                    | : Dwi Handayani, S.XM., M.Epid 📮 MPK : 17081136                                   | Artikel Jurnal (117)                                              |       |
|                                             | Pembinbing 2                      | a Mikia                                                                           | 8uku (12197)<br>Cd-rom (5632)                                     |       |
|                                             | Pembimbing 3                      | a Rec a                                                                           | Cisertasi (47)                                                    |       |
|                                             |                                   | SKRIPSI S1 KESEHATAN MASYARAKAT                                                   | Jurnal (1668)                                                     |       |
|                                             | Keterangan                        |                                                                                   | Lain-Iain (2)<br>Laporan Kerja Praktek (561)                      |       |
|                                             | Upload File                       |                                                                                   | Laporan Praktikum (1006)<br>Laporan Praktikum (48)<br>Malah (414) |       |
|                                             | (Max filesize = 10 M              | R, type: pdf)                                                                     | Pengabdian Masyarakat (1052)<br>Proceeding (174)                  |       |
|                                             | 2 0. 1130014041.)                 | D. WROWING WROSE CONKEPT                                                          | Skripsi (4189)<br>Tesis (47)                                      |       |
|                                             |                                   | 🛄 Q Search 🚺 🖬 🕋 🚞 🐴                                                              | 0 0                                                               | ^ C 0 |

• Nah disini isi form sesuai dengan Tugas Akhir yang dikerjakan. Juga perhatikan penamaan file upload dan Nama Dosen Pembimbing...

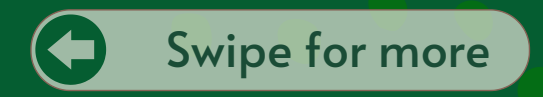

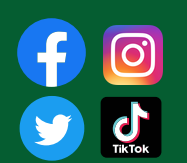

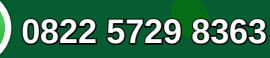

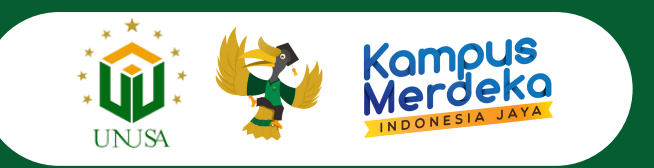

|                                                                                                    | Boge-unusa x +                                             |                                                                                                    |                                                                                                    |        | ~   | - 0          | ^ |
|----------------------------------------------------------------------------------------------------|------------------------------------------------------------|----------------------------------------------------------------------------------------------------|----------------------------------------------------------------------------------------------------|--------|-----|--------------|---|
|                                                                                                    | ← → O O B diplibumusaacid/                                 | ndex.php?page+home                                                                                                    |                                                                                                    | 90% 12 | 0   | ± 🗢 Ď        | = |
| <complex-block>  Working   (1) United (1, Cold, Addition (1, Cold, Cold</complex-block>                                                                                       | 👻 Selamat Datang di Sist 📦 [UNUSA UBRARY   Bu 👻 Perpustaka | an Universi. 😧 Digilib - UNUSA 💄 Welcome to UNUSA K. \ominus membangun-peradub. 🍵 Mael/203de005ce/Add. 🕀 XML Converter Digilib                                                                                                    | 🔕 WhatsApp 🛭 🇣 iLovePOF   Online POF                                                                             |        |     |              |   |
| 2. fit siglind<br>The sigle defines depth.<br>3. fit sigle defines<br>The sigle defines<br>Ficilitary Nuclifikasi<br>Ficilitary Nuclifikasi<br>M0002 mehon verifikasi untuk judd TA<br>M0002 mehon verifikasi untuk judd TA<br>M0002 mehon verifikasi verifikasi ve |                                                            | Hybrid File           (Hox Nites: 11 Mit, Lyse: (#7)           -/         1.130014061_ALT_UNL_VALATING_DOUTSL_OOD_R.(#7)           -/         1.130014061_ALT_UNL_VALATING_DOUTSL_OOD_R.(#7)           -/         1.130014061_ALT_UNL_VALATING_DOUTSL_OOD_R.(#7)           -/         1.130014061_ALT_UNL_VALATING_DOUTSL_OOD_R.(#7)           -/         1.130014061_ALT_UNL_VALATING_DOUTSL_OOD_R.(#7)           -/         1.130014061_ALT_UNL_VALATING_DOUTSL_OOD_R.(#7)           -/         1.130014061_ALT_UNL_VALATING_DOUTSL_OOD_R.(#7)           -/         1.130014061_ALT_UNL_VALATING_DOUTSL_OOD_R.(#7)           -/         1.130014061_ALT_UNL_VALATING_DOUTSL_OOD_R.(#7)           -/         1.130014061_ALT_UNL_VALATING_DOUTSL_OOD_R.(#)           -/         1.130014061_ALT_UNL_VALATING_DOUTSL_OOD_R.(#)           -/         1.130014061_ALT_UNL_VALATING_DOUTSL_OOD_R.(#)           -/         1.130014061_ALT_UNL_VALATING_DOUTSL_OOD_R.(#)           -/         1.130014061_ALT_UNL_VALATING_DOUTSL_OOD_R.(#)           -/         1.130014061_ALT_UNL_VALATING_DOUTSL_OOD R.(#)           -/         1.130014061_ALT_UNL_VALATING_DOUTSL_LANTING_NTENCTER           -/         1.130014061_ALT_UNL_NALATING_DOUTSL_LANTING_NTENCTER           -/         1.130014061_ALT_UNL_NALATING_DOUTSL_LANTING_NTENCTER           -/         1.130014061_ALT_UNL_NA | Preventing (174)     Single (197)     Single (197)     Single (197)     Single (197)     wet (202)     wet (202) |        |     |              |   |
| H0002 mohon verifikasi untuk judi TA<br>Permetsan Velidasi<br>Velidasi Petuga Diptaliasi<br>Petun distugar<br>Petun distugar<br>Petun distugar<br>Petun distugar<br>Petun distugar<br>Petun distugar<br>Petun distugar<br>Petun distugar<br>Petun distugar<br>Petun distugar<br>Petun distugar<br>Petun distugar                                                                                                    |                                                            | 2. Fin should<br>Mane (Standa bertas dolh.<br>3. Fin should<br>Mane) Tokk ata bertas dolh.<br>Singan (Standa)<br>History Netfiliasi                                                                                                    | ¥                                                                                                    |        |     |              |   |
| 🖬 🐘 👘 👘 👘 👘 👘 👘 👘 👘 👘 👘                                                                                                    |                                                            | M0002 mohon verifikasi untuk judul TA<br>Permentaan Validasi<br>Validasi Petugas Digitalisasi Belem dashuju                                                                                                    | ]                                                                                                    |        |     |              |   |
|                                                                                                    | ng terta<br>sela                                           | 🏥 Q. Sauch 🛛 🔊 🛤 🗮 🔮 🚺 🗞                                                                                                    |                                                                                                    |        | ~ U | 91 06/05/202 | • |

• Jika file sudah diupload, klik tombol Simpan. Maka data akan tersimpan. Lalu jika kalian sudah yakin untuk diperiksa oleh Petugas Perpustakaan, silakan klik Tombol Permintaan Validasi dan isi pesan notifikasinya ya. Selama kalian belum menekan tombol Permintaan Validasi, maka kalian masih bisa mengubah datanya...

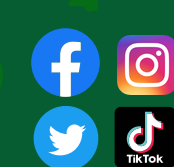

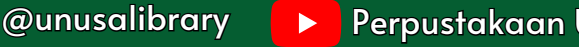

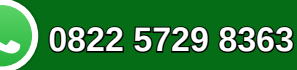

Swipe for more

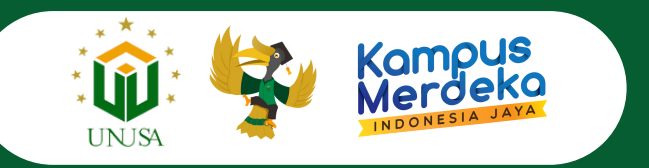

| <ul> <li></li></ul>                                                                                                    |
|----------------------------------------------------------------------------------------------------|
| * Sent Marg 6 Sat. (a) (1955) (1964) (b) * Proposition (b) (1964) (b) (1964) (b) (1964) (b) (b) (1964) (b) (b) (1964) (b) (b) (b) (b) (b) (b) (b) (b) (b) (b |
| Water File <ul> <li></li></ul>                                                                                                    |
| History Net/Real Pesan Net/Real M0002 mohon verifikasi untuk judul TA  Remendaan Veldage Retex Veldage                                                       |
| ng mar 🗱 🖉 teny 🕡 📷 🖬 🖬 👼 🗑 💩 🗸 🖒                                                                                                    |

- Setelah melakukan Permintaan Validasi, kalian tinggal menunggu verifikasi dari Petugas Perpustakaan.
- Kemudian jika terdapat revisi akan diberitahukan melalui pesan notifikasi, lakukan perubahan sesuai dengan hasil revisi dari Petugas Perpustakaan. Dan lakukan kembali Permintaan Validasi. Namun jika file kalian tidak terdapat revisi maka Status Validasi akan berubah menjadi Setuju ... Swipe for more

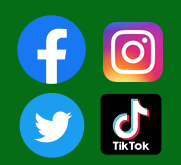

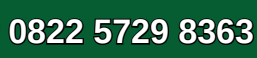

### **Format Pengisian Kolom dan Rename file Tugas Akhir**

- Judul: (menggunakan huruf kapital sesuai file Soft copy dan hard copy)
- Penulis: (ex. ADINDA KUMALA SARI) NAMA DEPAN: ADINDA KUMALA: NAMA BELAKANG: SARI. dst
- NPP Penulis : NIM Mahasiswa
- Penerbit : UNIVERSITAS NAHDLATUL ULAMA SURABAYA
- Tahun Terbit :(sesuai dengan cover TA)
- Pembimbing : klik cari, pilih nama (pembimbing saja, penguji tidak perlu dimasukkan)
- Keterangan : LAPORAN TUGAS AKHIR DIII KEBIDANAN atau SKRIPSI SI **KEPERAWATAN atau TUGAS AKHIR SI SISTEM INFORMASI, dsb**
- Rename File :

NIM NAMA LAPORAN TUGAS AKHIR/SKRIPSI/TUGAS AKHIR NAMA FILE

- Nama file yang diupload terdiri dari:
  - COVER (semua tandatangan harus lengkap, khusus tandatangan kaprodi dilengkapi stempel unusa) berisi halaman depan sampai halaman sebelum BAB 1,
  - BAB 1.
  - BAB 2 dst.
  - DAFTAR PUSTAKA.
  - LAMPIRAN yang harus ada Lembar Konsultasi/Bimbingan yang dilengkapi tandatangan dan stempel UNUSA pada Tandatangan Kaprodi) Semua file dalam bentuk PDF

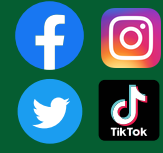

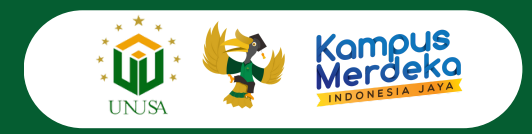

#### SIRKULASI

## That's all Guys, selamat mencoba ya??!

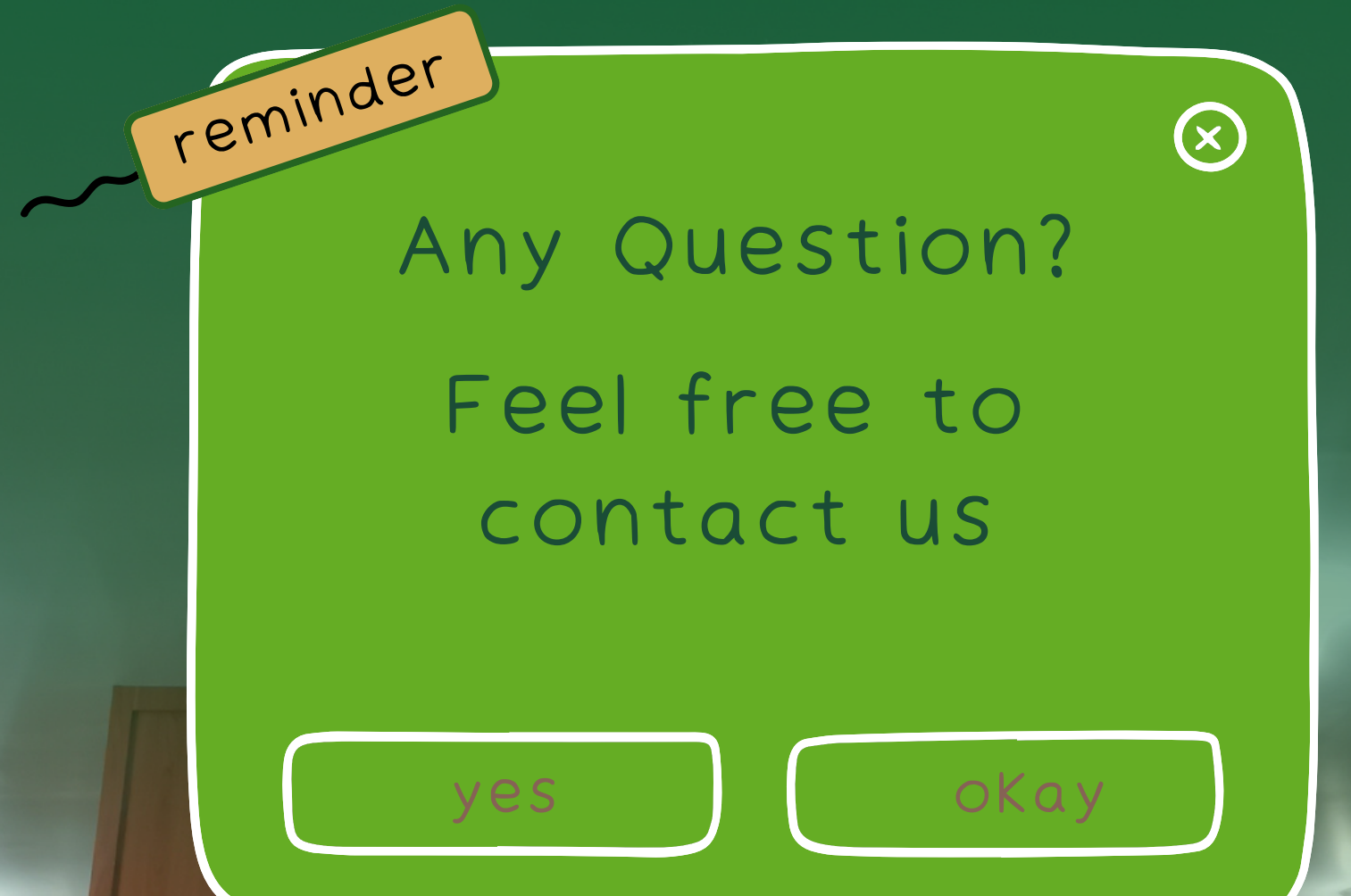

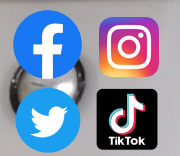

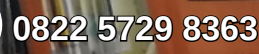